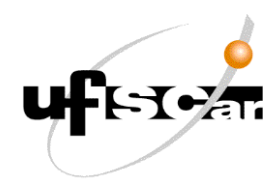

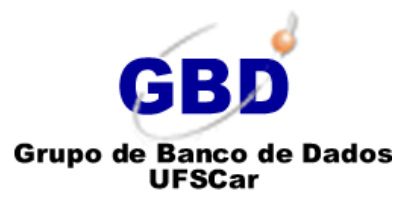

# VagueDataGeneration

# Manual de Instalação, Administração e Uso

Versão 1.0

Fernando Roberto Proença Ricardo Rodrigues Ciferri

São Carlos-SP, Março de 2013

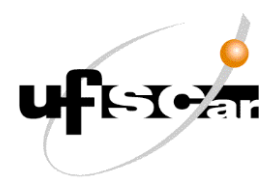

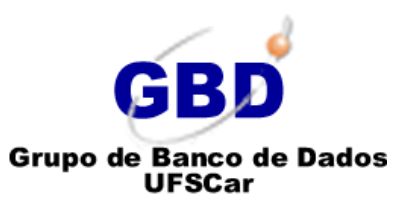

### Sumário

| 1.  | Introdução – Arquitetura                                                 | 3  |
|-----|--------------------------------------------------------------------------|----|
| 2.  | Instalação do Sistema                                                    | 3  |
| 2.1 | Requisitos gerais para instalação                                        | 3  |
| 2.2 | Hardware mínimo necessário                                               | 3  |
| 2.3 | Pré-requisitos                                                           | 4  |
| 2.4 | Passo-a-passo da Instalação da Ferramenta no Sistema Operacional Windows | 4  |
| 3.  | Características, Telas e Funcionalidades da Ferramenta                   | 16 |
| 3.1 | Características                                                          | 16 |
| 3.2 | Tela Inicial da Ferramenta                                               | 17 |
| 3.3 | Tela de Geração de Regiões Vagas – Modelo Egg-Yolk                       | 17 |
| 3.4 | Tela de Geração de Pontos Vagos – Modelo QMM                             | 19 |
| 3.5 | Tela de Geração de Linhas Vagas – Modelo QMM                             | 20 |
| 3.6 | Tela de Geração de Regiões Vagas – Modelo QMM                            | 20 |
| 3.7 | Tela de Geração de Pontos Vagos – Álgebra VASA                           | 22 |
| 3.8 | Tela de Geração de Linhas Vagas – Álgebra VASA                           | 23 |
| 3.9 | Tela de Geração de Regiões Vagas – Álgebra VASA                          | 24 |
| 4.  | Considerações Finais                                                     | 26 |

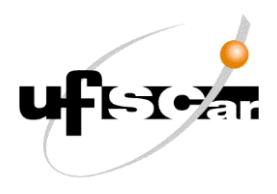

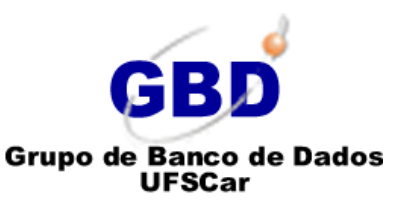

# 1. Introdução – Arquitetura

O Sistema *VagueDataGeneration* consiste numa ferramenta de geração de dados espaciais vagos. A ferramenta foi desenvolvida na linguagem Java, utilizando a *IDE Netbeans*. Esta linguagem de programação foi escolhida por se tratar de uma linguagem robusta, estável e *open source* (código aberto).

Para a geração dos dados espaciais vagos a ferramenta executa algoritmos desenvolvidos no banco de dados PostgreSQL, juntamente com a extensão espacial PostGIS, através da linguagem PL/PGSQL (linguagem nativa do PostgreSQL). Estes algoritmos estão dispostos em funções e são acessados pela ferramenta de geração. Por fim, os dados espaciais vagos gerados são armazenados no banco de dados PosgreSQL, em colunas do tipo *geometry* em tabelas geográficas.

# 2. Instalação do Sistema

#### 2.1 Requisitos gerais para instalação

Para a instalação e uso da ferramenta é necessário um computador ou *notebook* contendo uma distribuição GNU/Linux (qualquer uma), MAC OS ou Windows. Neste manual utilizaremos a distribuição Windows, na versão 7 (Windows 7 32 bits). Este mesmo guia pode ser utilizado para o Windows XP, Windows Vista e Windows 8. Para as demais distribuições, basta adaptá-lo.

#### 2.2 Hardware mínimo necessário

- Computador com processador Intel Core 2 Duo ou Amd Athlon x2 (ou superior);
- Memória RAM: 1 GB RAM (4 GB RAM recomendável);
- HD: 160 GB para instalar o Sistema Operacional e o Banco de Dados PostgreSQL com a extensão espacial PostGIS.

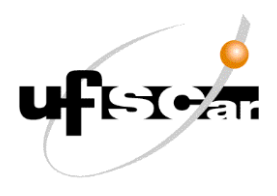

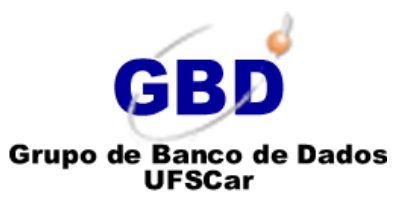

#### 2.3 Pré-requisitos

Para a utilização da Ferramenta de geração de dados espaciais vagos primeiramente, é necessário a instalação do PostgreSQL, com sua extensão espacial PostGIS. A seguir são apresentados links de tutoriais com instruções para instalação do PostgreSQL + PostGIS para Windows, Linux e Mac OS.

- Windows:
  - Link para Download: <u>http://www.postgresql.org/download/</u>
  - Tutorial de Instalação: <u>http://www.gpsfiledepot.com/tutorials/installing-and-</u> setting-up-postgresgl-with-postgis/
- Linux (Ubuntu): <u>http://vitoravelino.net/blog/2010/05/14/instalando-e-configurando-postgis-no-postgresql-via-ubuntu-10-04/</u>
- Mac OS: <u>http://mariz.org/blog/2012/06/19/postgresql-and-postgis-installation-source-mac-os-x-lion/</u>

A ferramenta *VagueDataGeneration* utiliza a versão 9.2.3 do PostgreSQL. Caso uma nova versão seja lançada, possivelmente a mesma funcionará com a ferramenta. Versões anteriores do PostgreSQL podem ser incompatíveis com a ferramenta.

Além do Postgres + PostGIS é necessário a instalação do JDK do Java. O JDK do Java é responsável pela interpretação dos códigos, uma vez que Java é uma linguagem interpretada e não uma linguagem executada. A seguir é apresentado o link para download do JDK do Java:

http://www.oracle.com/technetwork/java/javase/downloads/jdk7-downloads-1880260.html

#### 2.4 Passo-a-passo da Instalação da Ferramenta no Sistema Operacional Windows

Após a instalação do PosgreSQL + PostGIS e do JDK do Java é necessário carregar a base de dados que contém o esquema do banco de dados da ferramenta. Para isto, utilizaremos o *Plugin PosgGIS Shapefile and BDF Loader* do PosgreSQL.

O Plugin PosgGIS Shapefile and BDF Loader é um complemento do PostgresSQL,

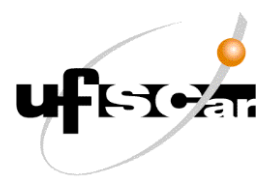

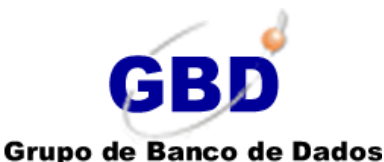

UFSCar

Vague Data Generation

instalado juntamente com o PostGIS. Sua função é importar/exportar arquivos *Shapefiles* (.SHP). Os arquivos *Shapefiles* possuem dados espaciais (mais precisamente, geometrias) e dados convencionais (caracteres alfanuméricos).

A seguir é apresentado um passo-a-passo do processo de carga da base de dados utilizada pela ferramenta:

 Abra o pgAdmin III, clique com o botão direito do *mouse* em "*Databases*" e clique em "*New Database*".

| 🖤 pgAdmin III                          |                                    |              |
|----------------------------------------|------------------------------------|--------------|
| File Edit Plugins View Tools Help      | 1                                  |              |
| 🎽 🤔 👹 🖌                                | 🗣 - 📫 🔧 🔚 🗐 🥊                      | 2            |
| Object browser X                       | Properties Statistics Dependencies | Dependents = |
| Server Groups                          | Database Owner                     | Comment      |
| PostgreSQL 9.2 (x86) (localhost: 5432) | postgres postgres                  |              |
| Databases (2)                          | template_postgis postgres          |              |
|                                        |                                    |              |
| Table New Database                     |                                    |              |
| En Croup<br>En Cogin Reports           | •                                  |              |
|                                        |                                    | •            |
|                                        |                                    |              |
|                                        | SQL pane                           | ×            |
|                                        |                                    |              |
|                                        |                                    |              |
|                                        |                                    |              |
|                                        |                                    |              |
|                                        |                                    |              |
|                                        |                                    |              |
|                                        |                                    |              |
|                                        |                                    |              |
| ۰                                      | < III                              | 4            |
| Retrieving details on databases Done.  |                                    | 0,00 secs    |

Figura 2.1 – Criando um novo Banco de Dados.

- Crie um novo banco de dados com o nome "vague\_data". Neste passo, você informa o nome do banco de dados que será criado.
- 3) Na aba "Definifion", no campo Template, selecione "template\_postgis\_20". Neste passo você define o template do Banco de Dados. Ao selecionar "template\_postgis\_20" será criado um banco de dados espacial, possuindo todas as características, tipos de dados e operações definidas pelo OpenGIS.

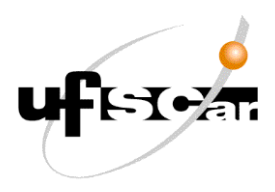

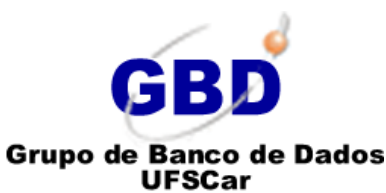

| ( | 🔵 New Dat  | abase      |           |            |                 |     |       | x  | J |
|---|------------|------------|-----------|------------|-----------------|-----|-------|----|---|
|   | Properties | Definition | Variables | Privileges | Security Labels | SQL |       |    |   |
|   | Name       | vague_dat  | ta        |            |                 |     |       |    |   |
|   | OID        |            |           |            |                 |     |       |    | ľ |
|   | Owner      |            |           |            |                 |     |       | •  |   |
|   | Comment    |            |           |            |                 |     |       | *  |   |
|   | Help       |            |           |            |                 | ОК  | Cance |    |   |
|   |            |            |           |            |                 |     |       | .1 |   |

#### Figura 2.2 – Nome do Novo Banco de Dados.

| New Database          | ×                                        |
|-----------------------|------------------------------------------|
| Properties Definition | Variables Privileges Security Labels SQL |
| Encoding              | UTF8 🔹                                   |
| Template              | ▼                                        |
| Tablespace            | postgres<br>template0                    |
| Collation             | template 1<br>template_postgis_20        |
| Character type        |                                          |
| Connection Limit      | -1                                       |
| Schema restriction    |                                          |
| Help                  | <u>QK</u> <u>Cancel</u>                  |
|                       | i.                                       |

Figura 2.3 – Definição do Template do Banco de Dados.

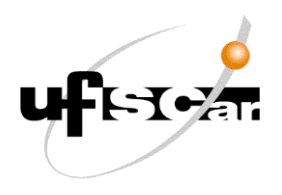

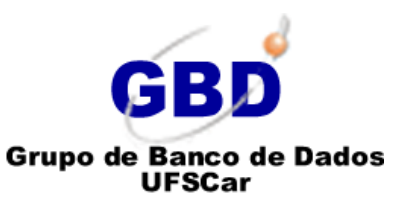

4) Após criar o banco de dados "vague\_data", importe para este banco as tabelas geográficas utilizadas pela ferramenta. Para isto, acesse o menu "Plugins" e clique em "PosgGIS Shapefile and BDF Loader".

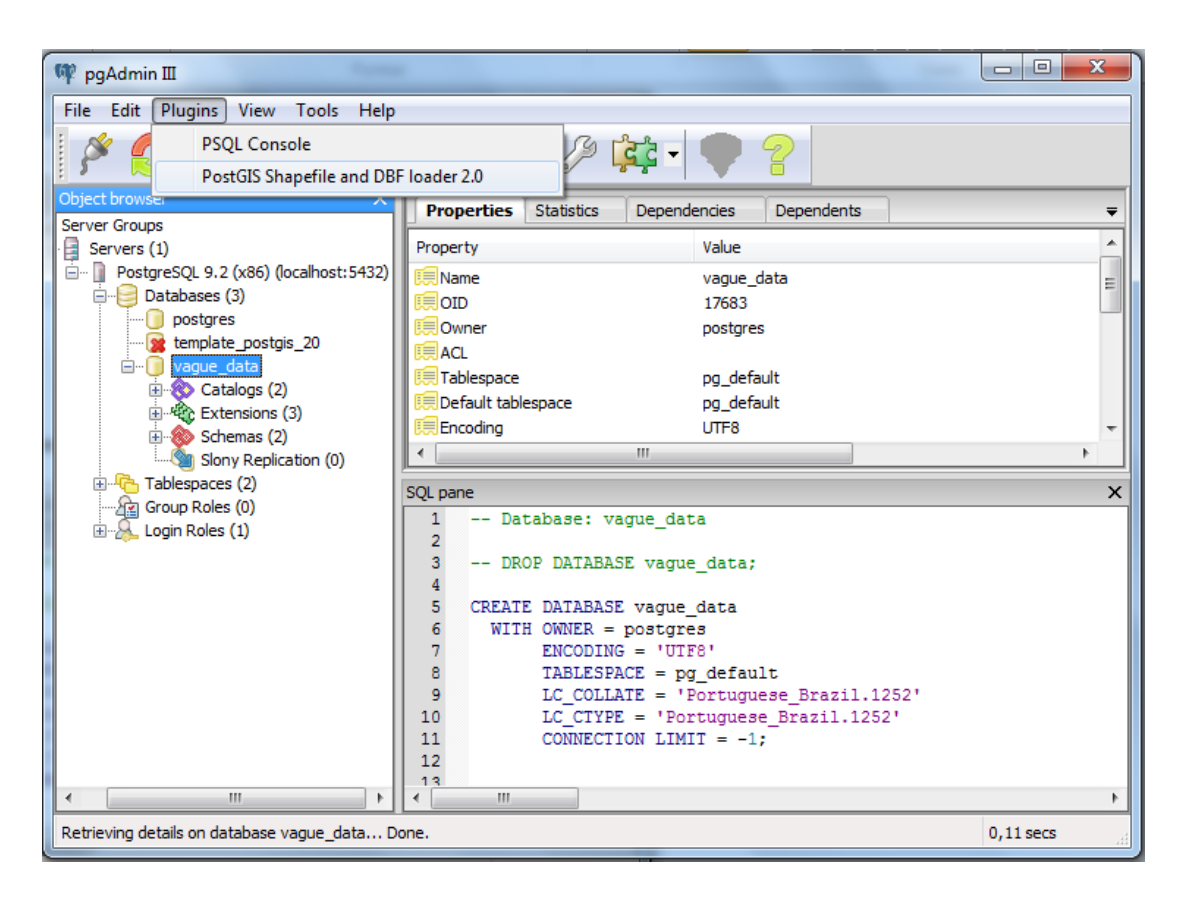

Figura 2.4 – Acessando o PosgGIS Shapefile and BDF Loader.

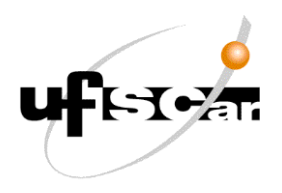

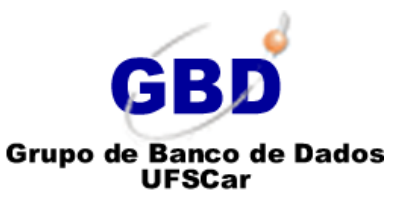

5) Após clicar em "*PosgGIS Shapefile and BDF Loader*" uma nova tela abrirá. Nesta nova tela, clique na aba "*Import*", e clique no botão "*Add File*".

| PostGIS  | Shapefi | le Impor | t/Export | Manage  | r       |      |      |        | X        |
|----------|---------|----------|----------|---------|---------|------|------|--------|----------|
| PostGIS  | Connec  | tion     |          |         |         |      |      |        |          |
|          |         |          | View o   | onnecti | on deta | ails |      |        |          |
| True and |         |          |          |         |         |      |      |        |          |
| Import   | Export  |          |          |         |         |      |      |        | 1        |
| Impor    |         | champ    | Table    |         | lump    | CDID | Mode | Pm.    |          |
| Snap     | erlie S | cnema    | Table    | Geo Co  | biumn   | SKID | Mode | RM     |          |
|          |         |          |          |         |         |      |      |        |          |
|          |         |          |          |         |         |      |      |        |          |
|          |         |          |          |         |         |      |      |        |          |
|          |         |          |          |         |         |      |      |        |          |
|          |         |          |          | Add I   | File    |      |      |        |          |
| Opt      | ions    |          | Import   | :       | A       | bout |      | Cancel |          |
| Log Win  | dow     |          |          |         |         |      |      |        |          |
|          |         |          |          |         |         |      |      |        | <u>^</u> |
|          |         |          |          |         |         |      |      |        |          |
|          |         |          |          |         |         |      |      |        |          |
|          |         |          |          |         |         |      |      |        |          |
|          |         |          |          |         |         |      |      |        |          |
|          |         |          |          |         |         |      |      |        |          |

Figura 2.5 – Tela inicial do PosgGIS Shapefile Import/Export Manager.

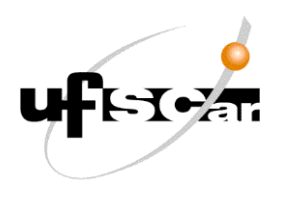

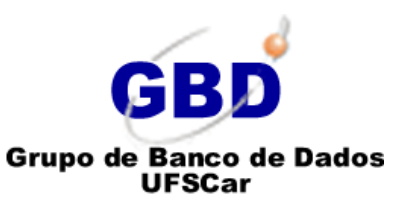

6) Após clicar no botão "Add File" uma nova tela se abrirá e nesta nova tela o usuário deverá acessar o diretório (pasta) "Shapefiles\_Vague\_Data". Neste diretório estão presentes os arquivos Shapefiles (.SHP) referentes as tabelas utilizadas pela ferramenta. Selecione todos os arquivos Shapefiles encontrados neste diretório e clique no botão "Open".

| Select a Shape File    | Control Control Contro |         |                  |                 | X  |
|------------------------|----------------------------------------------------------------------------------------------------|---------|------------------|-----------------|----|
| VagueDataG             | eneration_Database Shapefiles_Vague_Data                                                                                                    |         |                  |                 |    |
| Places                 | Name                                                                                                    | <b></b> | Size             | Modified        | 1  |
| 🔍 Search               | egg_yolk_vague_region.shp                                                                                                    |         | 236 bytes        | 16:04           |    |
| 🛞 Recently Used        | 🖹 municipality.shp                                                                                                    |         | 5,2 MB           | 16:04           |    |
| 🛅 IolandaNote          | 📑 qmm_vague_line.shp                                                                                                    |         | 1,2 KB           | 16:04           |    |
| 🛅 Desktop              | 📑 qmm_vague_point.shp                                                                                                    |         | 236 bytes        | 16:04           |    |
| 😂 Disco Local (C:)     | 📑 qmm_vague_region.shp                                                                                                    |         | 236 bytes        | 16:04           |    |
| 🗇 Dados (D:)           | 📄 vasa_vague_line.shp                                                                                                    |         | 308 bytes        | 16:04           |    |
| 🥔 Unidade de DVD-R     | 📄 vasa_vague_point.shp                                                                                                    |         | 236 bytes        | 16:04           |    |
| 🥔 Unidade de BD-RO     | 📄 vasa_vague_region.shp                                                                                                    |         | 940 bytes        | 16:04           |    |
| SAMSUNG (G:)           |                                                                                                    |         |                  |                 |    |
| 🥪 Disco removível (H:) |                                                                                                    |         |                  |                 |    |
|                        |                                                                                                    |         |                  |                 |    |
|                        |                                                                                                    |         |                  |                 |    |
|                        |                                                                                                    |         |                  |                 |    |
|                        |                                                                                                    |         |                  |                 |    |
|                        |                                                                                                    |         |                  |                 |    |
|                        |                                                                                                    |         |                  |                 |    |
|                        | I                                                                                                    |         |                  |                 | -  |
|                        |                                                                                                    |         | Shape F          | Files (*.shp)   | -  |
|                        |                                                                                                    |         | 💥 <u>C</u> ancel | <u><u> </u></u> | en |

Figura 2.6 – Tela de Seleção dos Arquivos Shapefiles.

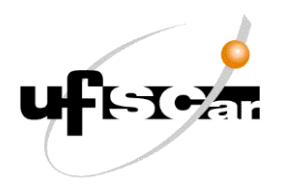

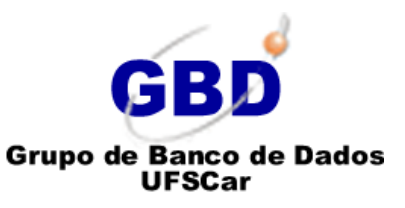

7) Após clicar no botão "Open" a tela de seleção dos arquivos shapefiles, a mesma se fechará e, na tela inicial do "PosgGIS Shapefile Import/Export Manager", clique no botão "Import".

| 🕒 Pos | GIS Shapefile Import/Export Manager                                                        |      |        |     | ×        |
|-------|--------------------------------------------------------------------------------------------|------|--------|-----|----------|
| Post  | IS Connection                                                                              |      |        |     |          |
|       | View connection details                                                                    |      |        |     |          |
|       |                                                                                            |      |        |     |          |
| Imp   | rt Export                                                                                  |      |        |     |          |
| In    | port List                                                                                  |      |        | ,   |          |
| 5     | napefile Schema Table Geo Column                                                           | SRID | Mode   | Rm  | <u> </u> |
|       | :\VagueDataGeneration_Database\Shapefiles_Vague_Data\egi public egg_yolk_vague_region geom | 0    | Create |     |          |
|       | \VagueDataGeneration_Database\Shapefiles_Vague_Data\mu public municipality geom            | 0    | Create |     |          |
|       | :\VagueDataGeneration_Database\Shapefiles_Vague_Data\qrr public qmm_vague_line geom        | 0    | Create |     |          |
|       | :\VagueDataGeneration_Database\Shapefiles_Vague_Data\qm public qmm_vague_point geom        | 0    | Create |     |          |
|       | \\vagueDataGeneration_Database\Snaperiles_Vague_Data\qm public qmm_vague_region geom       | 0    | Create |     |          |
| ſ     | Add File                                                                                   |      |        |     |          |
|       | Options Import About                                                                       |      | Can    | cel |          |
| Log   | Vindow                                                                                     |      |        |     |          |
|       |                                                                                            |      |        |     | ^        |
|       |                                                                                            |      |        |     |          |
|       |                                                                                            |      |        |     |          |
|       |                                                                                            |      |        |     |          |
|       |                                                                                            |      |        |     |          |
|       |                                                                                            |      |        |     |          |
|       |                                                                                            |      |        |     | ~        |

Figura 2.7 – Tela inicial do PosgGIS Shapefile Import/Export Manager após selecionar os arquivos Shapefiles.

| View connection details         Import Export         Import List         Shapefile         C:\VagueDataGeneration_Database\Shapefiles_Vague_Data\egi public         C:\VagueDataGeneration_Database\Shapefiles_Vague_Data\egi public         C:\VagueDataGeneration_Database\Shapefiles_Vague_Data\mpublic         C:\VagueDataGeneration_Database\Shapefiles_Vague_Data\mpublic         C:\VagueDataGeneration_Database\Shapefiles_Vague_Data\mpublic         C:\VagueDataGeneration_Database\Shapefiles_Vague_Data\mpublic         C:\VagueDataGeneration_Database\Shapefiles_Vague_Data\mpublic         C:\VagueData         Working         C:\VagueData         Working         C:\VagueData         Working         © Create         © Create         © Create         © Create         © Create         © Create         © Create         © Create         © Create         © Create         © Create         © Create <t< th=""><th>stGIS Connectio</th><th>n</th><th></th><th></th><th></th><th></th><th></th><th></th><th></th></t<>                                                                                                    | stGIS Connectio                   | n                                                 |                 |                          |             |        |             |         |   |
|----------------------------------------------------------------------------------------------------|-----------------------------------|---------------------------------------------------|-----------------|--------------------------|-------------|--------|-------------|---------|---|
| port Export import List Shapefile Schema Table Geo Column SRID Mode Rm C:\VagueDataGeneration_Database\Shapefiles_Vague_Data\ag.public egg_yolk_vague_region geom 0 Create C:\VagueDataGeneration_Database\Shapefiles_Vague_Data\municipality geom 0 Create C:\VagueDataGeneration_Database\Shapefiles_Vague_Data\municipality geom 0 Create C:\VagueDataGeneration_Database\Shapefiles_Vague_Data\municipality geom 0 Create C:\VagueDataGeneration_Database\Shapefiles_Vague_Data\municipality geom 0 Create C:\VagueDataGeneration_Database\Shapefiles_Vague_Data\municipality geom 0 Create C:\VagueDataGeneration_Database\Shapefiles_Vague_Data\municipality geom 0 Create C:\VagueDataGeneration_Database\Shapefiles_Vague_Data\municipality geom 0 Create C:\VagueDataGeneration_Database\Shapefiles_VagueDataGeneration_Database\Shapefiles_Vague_Data\municipality, mode=c, mporting with configuration: municipality, public, geom, C:\VagueDataGeneration_Database\Shapefiles_Vague_Data\municipality, mode=c, mporting with configuration: municipality, public, geom, C:\VagueDataGeneration_Database\Shapefiles_Vague_Data\municipality, mode=c, mporting with configuration: municipality, public, geom, C:\VagueDataGeneration_Database\Shapefiles_Vague_Data\municipality, mode=c, mporting with configuration: municipality, public, geom, C:\VagueDataGeneration_Database\Shapefiles_Vague_Data\municipality, mode=c, mporting with configuration: municipality, public, geom, C:\VagueDataGeneration_Database\Shapefiles_Vague_Data\municipality, mode=c, mporting with configuration: municipality, public, geom, C:\VagueDataGeneration_Database\Shapefiles_Vague_Data\municipality, mode=c, mporting with configuration: municipality, subge=1, srid=0 mporting with configuration: municipality, mode=c, mporting with configuration: municipality, mode=c, mporting with configuration: municipality, mode=c, mporting with configuration: municipality, mode=c, mporting with configuration: municipality, mode=c, mporting with configuration: municipality, mode=c, mporting with configuration: |                                   | V                                                 | /iew connectior | ı details                |             |        |             |         |   |
| Import List Shapefile Schema Table Geo Column SRID Mode Rm C:\VagueDataGeneration_Database\Shapefiles_Vague_Data\egi public egg_yolk_vague_region geom 0 Create C:\VagueDataGeneration_Database\Shapefiles_Vague_Data\mu public municipality geom 0 Create C:\VagueDataGeneration_Database\Shapefiles_Vague_Data\mu public qmm_vague_line geom 0 Create C:\VagueDataGeneration_Database\Shapefiles_Vague_Data\que public qmm_vague_line geom 0 Create C:\VagueDataGeneration_Database\Shapefiles_Vague_Data\que public qmm_vague_line geom 0 Create C:\VagueDataGeneration_Database\Shapefiles_Vague_Data\que public qmm_vague_line geom 0 Create C:\VagueDataGeneration_Database\Shapefiles_Vague_Data\que public qmm_vague_line geom 0 Create C:\VagueDataGeneration_Database\Shapefiles_VagueData\Generation_Database\Shapefiles_Vague_Data\que public qmm_vague_line geom 0 Create C:\VagueDataGeneration_Database\Shapefiles_VagueDataGeneration_Database\Shapefiles_Vague_Data\municipality, mode=c, mp=1, simple=0, geography=0, index=1, shape=1, srid=0 apefile type: Polygon StGS Vye: NULTPOLYCGON[2] apefile import completed.                                                                                                    |                                   |                                                   |                 |                          |             |        |             |         |   |
| Import List         Shapefile       Schema       Table       Geo Column       SRID       Mode       Rm         C:\VagueDataGeneration_Database\Shapefiles_Vague_Data\egi public       egg_volk_vague_region       geom       0       Create         C:\VagueDataGeneration_Database\Shapefiles_Vague_Data\mup public       municipality       geom       0       Create         C:\VagueDataGeneration_Database\Shapefiles_Vague_Data\mup public       municipality       geom       0       Create         C:\VagueDataGeneration_Database\Shapefiles_Vague_Data\mup public       qmm_vague_line       geom       0       Create         C:\VagueDataGeneration_Database\Shapefiles_Vague_Data\mup public       qmm_vague_line       geom       0       Create         C:\VagueData       Creating spatial index       Immovia       Immovia       Immovia       Immovia         G:\VagueData       Creating spatial index       Immovia       Immovia<                                                                                                    | port Export                       |                                                   |                 |                          |             |        |             |         |   |
| Shapefile       Schema       Table       Geo Column       SRD       Mode       Rm         C:\VagueDataGeneration_Database\Shapefiles_Vague_Data\egi public       egg_yolk_vague_region       0       Create       -         C:\VagueDataGeneration_Database\Shapefiles_Vague_Data\mu public       municipality       geom       0       Create       -         C:\VagueDataGeneration_Database\Shapefiles_Vague_Data\mu public       municipality       geom       0       Create       -         C:\VagueDataGeneration_Database\Shapefiles_Vague_Data\mu public       municipality       geom       0       Create       -         C:\VagueDataGeneration_Database\Shapefiles_Vague_Data\gr public       qmm_vague_line       geom       0       Create       -         C:\VagueData       Working       Image and the state and the state                                                                                                    | mport List                        |                                                   |                 |                          |             |        |             |         |   |
| C:\VagueDataGeneration_Database\Shapefiles_Vague_Data\egi public egg_yolk_vague_region geom 0 Create<br>C:\VagueDataGeneration_Database\Shapefiles_Vague_Data\mu public municipality geom 0 Create<br>C:\VagueDataGeneration_Database\Shapefiles_Vague_Data\que public qmm_vague_line geom 0 Create<br>C:\VagueDataGeneration_Database\Shapefiles_Vague_Data\que public qmm_vague_line geom 0 Create<br>C:\VagueDataGeneration_Database\Shapefiles_Vague_Data\que public qmm_vague_line geom 0 Create<br>C:\VagueDataGeneration_Database\Shapefiles_Vague_Data\que public qmm_vague_line geom 0 Create<br>C:\VagueDataGeneration_Database\Shapefiles_VagueData\que public qmm_vague_line geom 0 Create<br>C:\VagueDataGeneration_Database\Shapefiles_VagueDataGeneration_Database\Shapefiles_Vague_Data\municipality, mode=c, mp=1, simple=0, geography=0, index=1, shape=1, srid=0 apefile type: Polygon stGS type: NULTPD(VGON[2] apefile import completed.                                                                                                    | Shapefile                         |                                                   | Schema          | Table                    | Geo Column  | SRID   | Mode        | Rm      | Ê |
| C:\VagueDataGeneration_Database\Shapefiles_Vague_Data\mu public municipality geom 0 Create C:\VagueDataGeneration_Database\Shapefiles_Vague_Data\qr public qmm_vague_line geom 0 Create C:\VagueDataGeneration_Database\Shapefiles_Vague_Data\qr public qmm_vague_line geom 0 Create C:\VagueDataGeneration_Database\Shapefiles_VagueData\qr public qmm_vague_line geom 0 Create C:\VagueDataGeneration_Database\Shapefiles_VagueData\qr public qmm_vague_line geom 0 Create C:\VagueDataGeneration_Database\Shapefiles_VagueData\qr public qmm_vague_line geom 0 Create C:\VagueDataGeneration_Database\Shapefiles_VagueDataGeneration_Database\Shapefiles_Vague_Data\municipality, mode=c, mp=1, simple=0, geography=0, index=1, shape=1, srid=0 apefile type: Polygon stGiS type: MULTPD/VGON[2] apefile import completed.                                                                                                    | C:\VagueData                      | eneration_Database\Shapefiles_Vague_Dat           | ta\egi public   | egg_yolk_vague_region    | geom        | 0      | Create      |         |   |
| C:\VagueDataGeneration_Database\Shapefiles_Vague_Data\qr public qmm_vague_line geom 0 Create C:\VagueData C:\VagueData Creating spatial index Opti Opti Quindow Creating spatial index Uporting with configuration: municipality, public, geom, C:\VagueDataGeneration_Database\Shapefiles_Vague_Data\municipality, mode=c, mp=1, simple=0, geography=0, index=1, shape=1, srid=0 apaefile type: Polygon stGIS type: MULTPOLYGON[2] apaefile import completed.                                                                                                    | C:\VagueData                      | eneration_Database\Shapefiles_Vague_Dat           | ta\mu public    | municipality             | geom        | 0      | Create      |         |   |
| C:\VagueData Working                                                                                                    | C:\VagueData                      | eneration_Database\Shapefiles_Vague_Dat           | ta\qm public    | qmm_vague_line           | geom        | 0      | Create      |         |   |
| C:\VagueData Creating spatial index Opti Opti Opti Quindow Creating spatial index Quindow Creating spatial index Quindow Creating spa                                                                                                    | C:\VagueData                      | Working                                           | and the second  | gent, regar, part        | -           |        | X           |         |   |
| Opti<br>Opti<br>Window<br>apefile import completed.<br>porting with configuration: municipality, public, geom, C:\VagueDataGeneration_Database\Shapefiles_Vague_Data\municipality, mode=c,<br>mp=1, simple=0, geography=0, index=1, shape=1, srid=0<br>apefile type: Polygon<br>stGIS type: MULTPOLYGON[2]<br>apefile import completed.                                                                                                    | C:\VagueData                      |                                                   | Constinue south | al index.                |             |        |             |         | • |
| Opti<br>g Window<br>apetile import completed.<br>prorting with configuration: municipality, public, geom, C:\VagueDataGeneration_Database\Shapefiles_Vague_Data\municipality, mode=c,<br>imp=1, simple=0, geography=0, index=1, shape=1, srid=0<br>iapefile type: Polygon<br>stGIS type: MULTPOLYGON[2]<br>iapefile import completed.                                                                                                    |                                   |                                                   | Creating spat   | lai Index                |             |        | _           |         |   |
| Optime       Image: Cancel         g Window       Image: Cancel         iaperile import completed.       Image: Cancel         importing with configuration: municipality, public, geom, C:\VagueDataGeneration_Database\Shapefiles_Vague_Data\municipality, mode=c, mmp=1, simple=0, geography=0, index=1, shape=1, srid=0 mapefile type: Polygon         sapefile type: Polygon         stGIS type: MULTPOLYGON[2] mapefile import completed.                                                                                                    |                                   |                                                   |                 |                          |             |        |             | _       |   |
| g Window<br>hapetile import completed.<br>prorting with configuration: municipality, public, geom, C:\VagueDataGeneration_Database\Shapefiles_Vague_Data\municipality, mode=c,<br>mmp=1, simple=0, geography=0, index=1, shape=1, srid=0<br>hapefile type: Polygon<br>hapefile type: Polygon<br>hapefile import completed.                                                                                                    | Onti                              |                                                   |                 |                          |             |        |             |         |   |
| g Window<br>hapefile import completed.<br>porting with configuration: municipality, public, geom, C:\VagueDataGeneration_Database\Shapefiles_Vague_Data\municipality, mode=c,<br>mmp=1, simple=0, geography=0, index=1, shape=1, srid=0<br>hapefile type: Polygon<br>stGIS type: MULTPOLYGON[2]<br>hapefile import completed.                                                                                                    | Opti                              |                                                   |                 |                          |             | 80     | ancel       | -       |   |
| apefile import completed.<br>porting with configuration: municipality, public, geom, C:\VagueDataGeneration_Database\Shapefiles_Vague_Data\municipality, mode=c,<br>mp=1, simple=0, geography=0, index=1, shape=1, srid=0<br>iapefile type: Polygon<br>sGLS type: MULTIPOLYGON[2]<br>iapefile import completed.                                                                                                    | Window                            |                                                   |                 |                          |             |        |             |         |   |
| porting with configuration: municipality, public, geom, C:\VagueDataGeneration_Database\Shapefiles_Vague_Data\municipality, mode=c,<br>mp=1, simple=0, geography=0, index=1, shape=1, srid=0<br>lapefile type: Polygon<br>stGIS type: MULTIPOLYGON[2]<br>lapefile import completed.                                                                                                    | apetile import o                  | ompleted.                                         |                 |                          |             |        |             |         |   |
| nporting with configuration: municipality, public, geom, C:\VagueDataGeneration_Database\Shapefiles_Vague_Data\municipality, mode=c,<br>mp=1, simple=0, geography=0, index=1, shape=1, srid=0<br>napefile type: Polygon<br>sisGIS type: MULTPOLYGON[2]<br>napefile import completed.                                                                                                    |                                   |                                                   |                 |                          |             |        |             |         |   |
| mp=1, simple=U, geography=U, index=1, shape=1, srid=U<br>apefile type: Polygon<br>stGIS type: MULTIPOLYGON[2]<br>apefile import completed.                                                                                                    | porting with cor                  | ifiguration: municipality, public, geom, C:\V     | 'agueDataGenei  | ration_Database\Shapefil | es_Vague_Da | ta\mur | nicipality, | mode=c, | , |
| stGIS type: MULTIPOLYGON[2]<br>apefile import completed.                                                                                                    | mp=1, simple=<br>apefile type: Po | J, geography=0, index=1, shape=1, srid=0<br>Ivoon |                 |                          |             |        |             |         |   |
| apefile import completed.                                                                                                    | stGIS type: MUL                   | TIPOLYGON[2]                                      |                 |                          |             |        |             |         |   |
|                                                                                                    | apetile import o                  | ompleted.                                         |                 |                          |             |        |             |         |   |
|                                                                                                    |                                   |                                                   |                 |                          |             |        |             |         |   |

Figura 2.8 – Importando os arquivos Shapefile para o banco de dados.

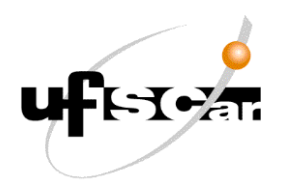

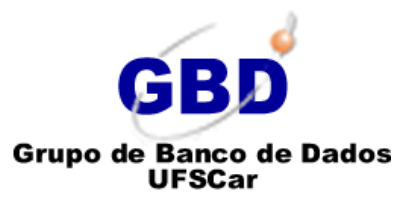

8) Após o término da importação dos arquivos shapefiles, clique com o botão direito do mouse no banco de dados "vague\_data" e clique em "Refresh". Após a execução do "Refresh" navegue na hierarquia do Banco de Dados, seguindo a seguinte ordem: vague\_data >> Schemas >> public >> Tables. Note que foram importadas diversas tabelas para o banco de dados "vague\_data", conforme apresentada na figura seguinte.

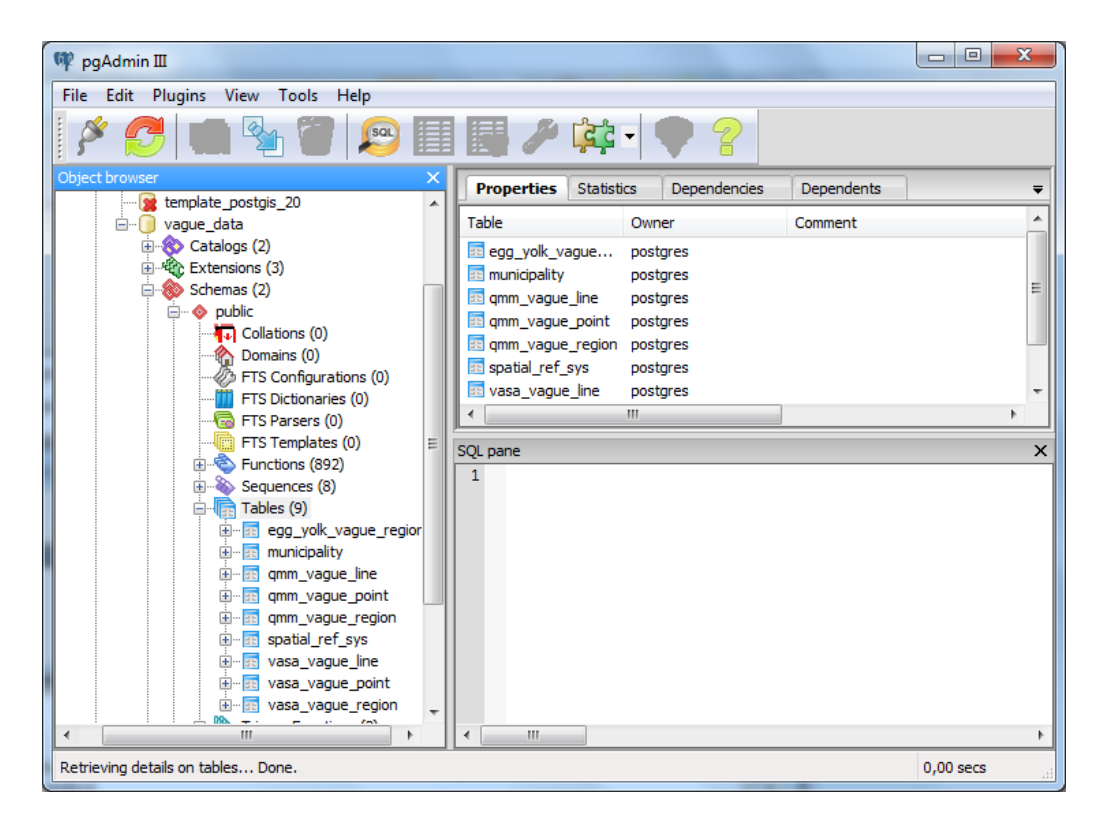

Figura 2.9 – Tabelas importadas dos arquivos Shapefile para o Banco de Dados "vague\_data".

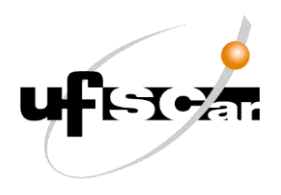

# GBD Grupo de Banco de Dados UFSCar

## Vague Data Generation

9) Por fim, após a importação dos arquivos shapefiles, devemos executar o script (comandos) PL/PgSQL, responsáveis pela construção das funções de geração de geometrias e de geração de dados espaciais vagos. Primeiramente, deve-se abrir uma tela de Execução de Queries (Consultas). Para abrir a tela de Execução de Consulta clique no botão "SQL" apontado pela seta vermelha na Figura 10.

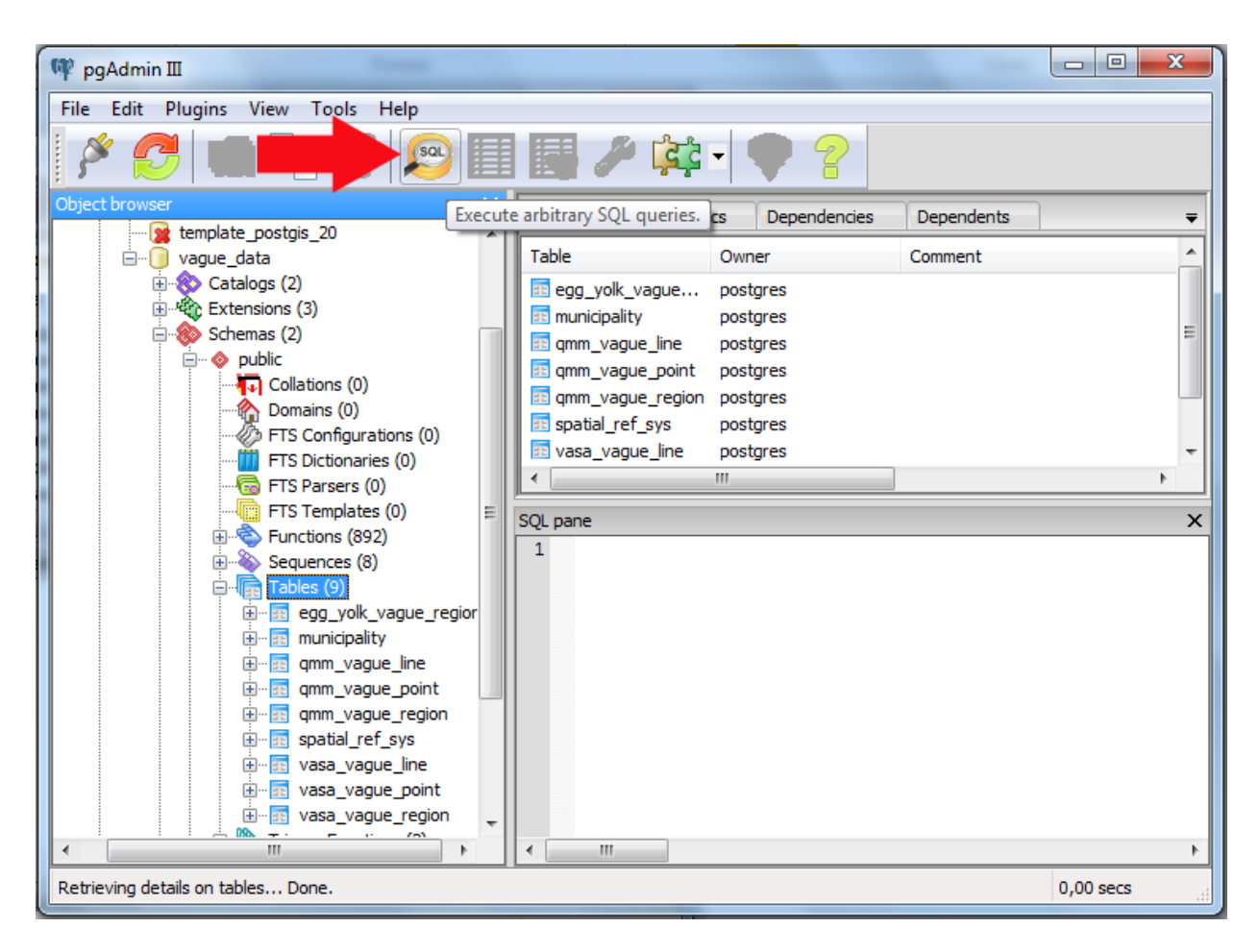

Figura 2.10 – Botão de Execução de Queries (Consultas).

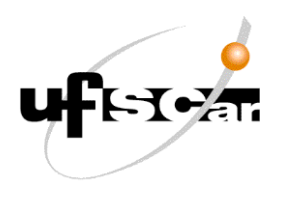

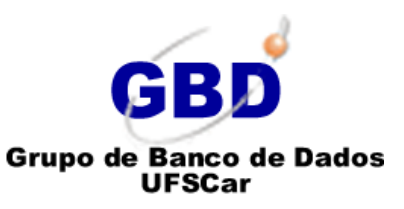

10) Na Tela de Execução de Consultas acesse o menu "File" e clique em "Open" e selecione o arquivo "script\_algoritmos\_gera\_dados\_espaciais\_vagos.SQL" que contém o script de construção das funções de geração de geometrias e de geração de dados espaciais vagos.

| 😰 Query - v | /ague_da | ta on postgre | es@loca | Ihost:5432    | 2    |      |             |                 | . 🗆 🗙           |
|-------------|----------|---------------|---------|---------------|------|------|-------------|-----------------|-----------------|
| File Edit   | Query    | Favourites    | Macros  | ; View        | Help |      | 1           |                 |                 |
| New w       | vindow   | Ctrl-N        |         |               | R    | • ?  | 🕴 🗆 vague_d | ata on postgres | @localhost:5432 |
| Open        |          | Ctrl-O        |         | ]             |      |      |             |                 | Ŧ               |
| Save        |          | Ctrl-S        |         |               |      |      | *           | Delete          | Delete All      |
| Save as     | s        | 1             |         |               |      |      |             | J               |                 |
| Export      |          |               |         |               |      |      |             |                 |                 |
| Quick       | report   |               |         |               |      |      |             |                 |                 |
| Recent      | t files  | 1             |         |               |      |      |             |                 |                 |
| Exit        |          | Ctrl-W        |         |               |      |      |             |                 |                 |
|             |          |               |         |               |      |      |             |                 |                 |
|             | 11       | 1             |         |               |      | <br> |             |                 | 4               |
| ready       |          | Ur            | nix Li  | n 1, Col 1, ( | Ch 1 |      |             |                 | h.              |

Figura 2.11 – Seleção do Script para a Construção das Funções de Geração de Geometrias e de Dados Espaciais Vagos.

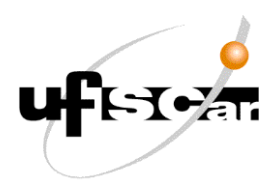

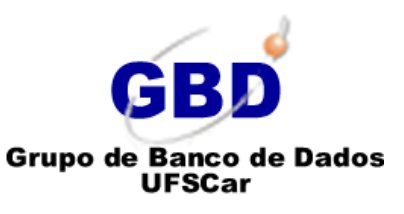

11) Após selecionar o arquivo, **acesse** o **menu** "*Query*" e clique em "*Execute*" (ou pressione a tecla **F5**).

| 😰 Query -    | vagu | e_data on postgres@localhost:5432 - [C:\Users\IolandaNote\Desktop\aaa\VagueData 💷 💷 💌 |
|--------------|------|---------------------------------------------------------------------------------------|
| File Edit    | Que  | ry Favourites Macros View Help                                                        |
| 100          |      | Execute F5 🞼 🔚 🔚 🏱 🕴 🗆 vague_data on postgres@localhost:5432                          |
| SOL Edito    | c    | Execute pgScript F6                                                                   |
| Previous que |      | Execute to file                                                                       |
| 1            | -    | Explain F7                                                                            |
| 2            |      | Explain analyze Shift-F7 ponto (geometry);                                            |
| 3            |      | Explain options                                                                       |
| 4            |      |                                                                                       |
| 6            |      | Save history                                                                          |
| 7            |      | Clear history                                                                         |
| 8            |      | Auto-Rollback                                                                         |
| 10           |      |                                                                                       |
| 11           |      | Cancel Alt-Break                                                                      |
| 12           |      | xmin := (SELECT ST XMin(regiao base)); xmax := (SELECT ST XMax(regiao                 |
| 14           |      | <pre>ymin := (SELECT ST_YMin(regiao_base)); ymax := (SELECT ST_YMax(regiao_</pre>     |
| 15           |      | ponto_valido := false;                                                                |
| 17           |      | 2 - Sorteie a Coordenada X (RANDOM3(XMin, XMax) de uma Geomet                         |
| 18           |      | <pre>x := (SELECT xmin + ROUND(CAST (random()*(xmax - xmin) AS NUMER</pre>            |
| 19           |      | y := (SELECT ymin + ROUND(CAST (random()*(ymax - ymin) AS NUMER                       |
| 20           |      | Verifica se o ponto sorteado Intersecta (está dentro) da reg                          |
| 22           | ė    | IF (ST_Intersects(regiao_base, ponto_gerado) = '1') THEN                              |
| 23           |      | Se o ponto sorteado estiver dentro da região base, e 🔻                                |
|              |      |                                                                                       |
| ready        |      | Unix Ln 1, Col 1, Ch 1                                                                |

Figura 2.12 – Execução do Script para a Construção das Funções de Geração de Geometrias e de Dados Espaciais Vagos.

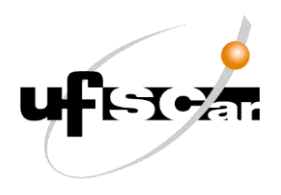

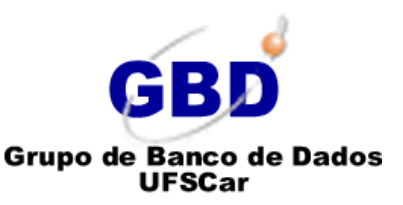

12) Após o término da execução do script de construção das funções de geração de geometrias e de dados espaciais vagos, clique com o botão direito do mouse no banco de dados "vague\_data" e clique em "Refresh". Após a execução do "Refresh" navegue seguinte hierarquia do banco de dados: vague\_data >> Schemas >> public >> Functions. Note que foram criadas diversas funções no banco de dados "vague\_data".

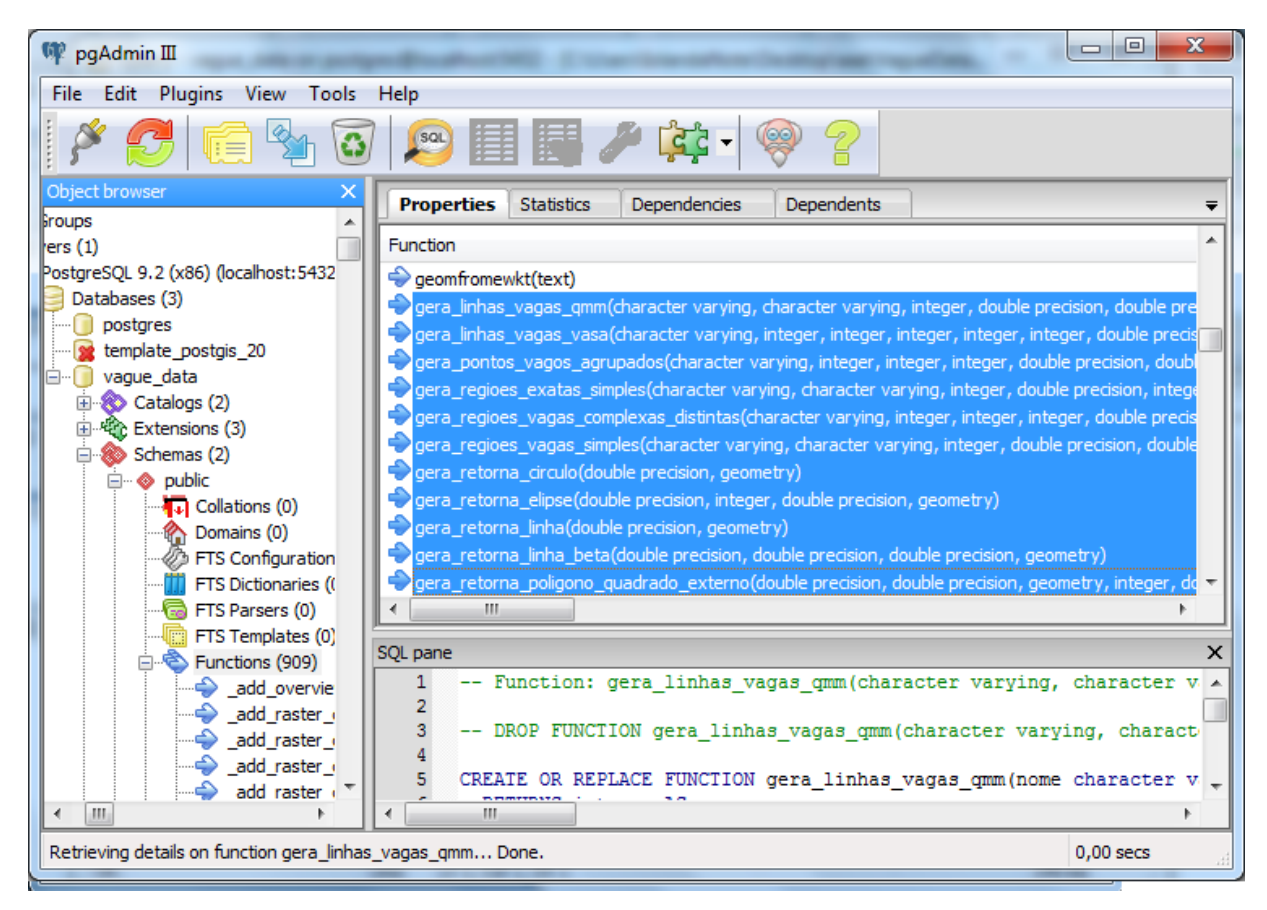

Figura 2.13 – Funções construídas no banco de dados "vague\_data".

13) Executando estes passos apresentados, a base de dados da ferramenta está pronta para o uso. Para utilizar a ferramenta o usuário deve acessar a pasta onde se encontra a ferramenta e clicar duas vezes no arquivo "VagueDataGeneration" (arquivo .JAR da ferramenta) e começar a usá-la. A seguir são apresentadas as características, telas e funcionalidades da ferramenta.

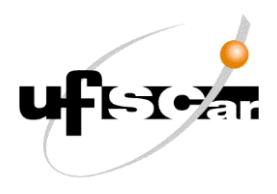

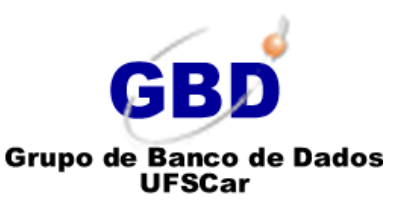

# 3. Características, Telas e Funcionalidades da Ferramenta

#### 3.1 Características

A ferramenta de geração de dados espaciais vagos foi desenvolvida com o intuito de auxiliar o usuário na geração dos dados vagos. A ferramenta possui diversas funcionalidades que facilitam a parametrização e definição dos dados a serem gerados a partir de um determinado modelo de dado espacial vago, considerando os conceitos e particularidades de um determinado modelo/ tipo de dado.

Através da ferramenta o usuário seleciona o modelo e o tipo de dado vago a ser gerado e define as características (propriedades) desses dados que serão gerados. Esta ferramenta permite a parametrização das principais características dos dados espaciais vagos a serem gerados a partir das definições dos modelos de dados vagos considerados neste projeto.

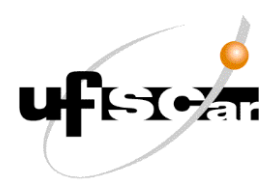

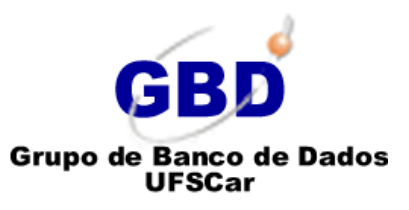

#### 3.2 Tela Inicial da Ferramenta

Na Tela Inicial da ferramenta o usuário deverá clicar no botão correspondente ao tipo de dado de um determinado modelo de dado espacial vago que se deseja gerar. Após o usuário clicar no botão referente ao tipo de dado/modelo desejado, uma nova tela se abrirá.

| Vague Data Generation               |                       |                        |
|-------------------------------------|-----------------------|------------------------|
|                                     | Vague Data Generation | on                     |
| Click on vague data type of a model |                       |                        |
| Egg-Yolk Model                      |                       |                        |
| Generate Vague Regions              |                       |                        |
| QMM Model                           |                       |                        |
| Generate Vague Points               | Generate Vague Lines  | Generate Vague Regions |
| /ASA Algebra                        |                       |                        |
| Generate Vague Points               | Generate Vague Lines  | Generate Vague Regions |
|                                     |                       |                        |
|                                     |                       | Close                  |

Figura 3.1 – Tela Inicial da Ferramenta de Geração de Dados Espaciais Vagos.

#### 3.3 Tela de Geração de Regiões Vagas – Modelo Egg-Yolk

As regiões vagas segundo o modelo Egg-Yolk serão geradas aleatoriamente dentro de uma região base, a partir da definição de alguns parâmetros. Tais parâmetros são apresentados a seguir:

- Base Region (Municipality): consiste na região base onde serão geradas as regiões vagas;
- Crisp Part Format e Vague Part Format: consiste no tipo de geometria (formato) das partes exata e vaga da região vaga a ser gerada (ex.: quadrado, retângulo, círculo, triângulo e elipse);

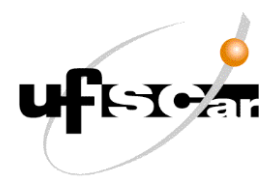

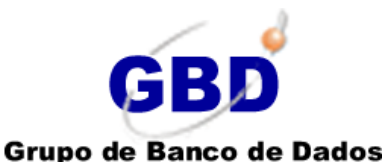

IFSCar

#### Vague Data Generation

- Centralized Crisp Part: caso o usuário selecione "YES", a região interna (gema) será posicionada no centro da região externa (clara), caso selecione "NO" a região mais interna continuará posicionada onde for gerada (lembrando que estas regiões são geradas aleatoriamente);
- Quantity: Quantidade de regiões vagas a serem geradas;
- Vague Part Percentage: consiste no percentual do tamanho da área da parte vaga em relação ao tamanho da área da região base, ou seja, o percentual em que a parte vaga gerada ocupará da região base;
- Crisp Part Percentage: consiste no percentual do tamanho da área da parte exata em relação ao tamanho da área da parte vaga;
- Crisp Part Rotation e Vague Part Rotation: consiste na rotação (giro) da parte exata e da parte vaga da região vaga a ser gerada (ex.: 30°, 45°, 90°, etc.);
- Name: define um nome para as regiões vagas a serem geradas.

| Generate Va<br>Select options, enter the va     | ague Region<br>alues and click in "G | ns (Egg-Yolk)<br>enerate" |
|-------------------------------------------------|--------------------------------------|---------------------------|
| Base Region (Municipality)                      | SAO CARLOS                           | T                         |
| Crisp Part Format RECTANG                       | LE Vague F<br>Quantity 3             | Part Format SQUARE        |
| Vague Part Percentage 20 Name Region_Vague_Egg_ | Crisp Part Rotation                  | 30 Vague Part Rotation 60 |
| Generate                                        | Cancel                               | Close                     |

Figura 3.2 – Tela de Geração de Regiões Vagas segundo o modelo Egg-Yolk.

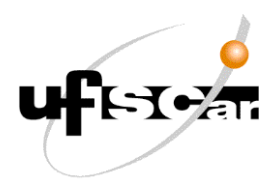

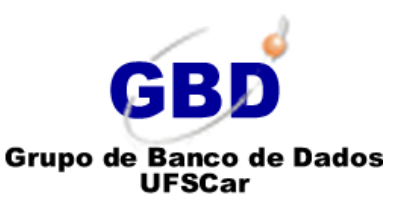

#### 3.4 Tela de Geração de Pontos Vagos – Modelo QMM

Na tela de geração de pontos vagos segundo o modelo QMM o usuário deverá selecionar os seguintes parâmetros:

- Municipality: consiste na região base onde será gerado o polígono base para a geração dos pontos vagos;
- *Polygon Format*: seleciona o tipo de geometria (formato do polígono) base para a geração dos pontos vagos (ex.: quadrado, retângulo, círculo, triângulo e elipse);
- *Name*: define um nome para os pontos vagos a serem gerados;
- Quantity: quantidade de pontos vagos a serem gerados;
- Percentage: consiste no percentual do tamanho da área do polígono base a ser gerado em relação ao tamanho da área da região base, ou seja, o percentual em que o polígono gerado ocupará da região base;
- Rotation: consiste na rotação (giro) do polígono base que será gerado;

| <b>G</b><br>Selec | enerate Vague Points (QMM)<br>ct options, enter the values and click in "Generate" |   |
|-------------------|------------------------------------------------------------------------------------|---|
| Muni              | cipality SAO CARLOS                                                                |   |
| Polyg             | on Format SQUARE                                                                   |   |
| Name              | PointsVaguesQMM                                                                    |   |
| Quant             | iity 15 Percentage 10 Rotation 90                                                  |   |
|                   | Generate Cancel Close                                                              | ) |

Figura 3.3 – Tela de Geração de Pontos Vagos segundo o modelo QMM.

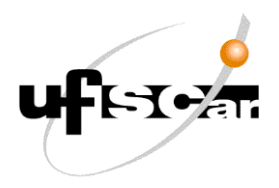

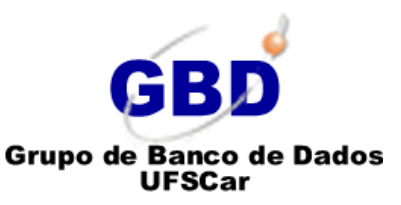

#### 3.5 Tela de Geração de Linhas Vagas – Modelo QMM

As linhas vagas segundo o modelo QMM serão geradas aleatoriamente dentro de uma região base, a partir da definição dos seguintes parâmetros:

- Municipality: consiste na região base onde serão geradas as linhas vagas;
- *Line Type*: define o tipo linha vaga a ser gerada (ex.: linha fortemente vaga, linha fracamente vaga, linha parcialmente vaga, linha completamente vaga e linha completamente exata);
- Quantity: quantidade de linhas vagas a serem geradas;
- Line Points Quantity: quantidade de pontos terá cada linha gerada;
- Line Length Percentage: percentual do tamanho (comprimento) da linha vaga a ser gerada em relação ao tamanho (comprimento ou diâmetro) da região base;
- Line Rotation: consiste na rotação (giro) da parte exata e da parte vaga da região vaga a ser gerada (ex.: 30°, 45°, 90°, etc.);
- *Name*: define um nome para as regiões vagas a serem geradas.

| -oloci opiloi | is, enter the values and tlick in "Generate"                                                 |
|---------------|----------------------------------------------------------------------------------------------|
| lunicipality  | SAO CARLOS                                                                                   |
| ine Type S    | Image: Rongly FUZZY       Line Points Quantity       5       Line Length Percentage       10 |
| ine Rotation  | 45 Vague Area Percentage 1                                                                   |
|               |                                                                                              |

Figura 3.4 – Tela de Geração de Linhas Vagas segundo o modelo QMM.

#### 3.6 Tela de Geração de Regiões Vagas – Modelo QMM

As regiões vagas segundo o modelo QMM serão geradas aleatoriamente dentro de uma região base, a partir da definição dos seguintes parâmetros:

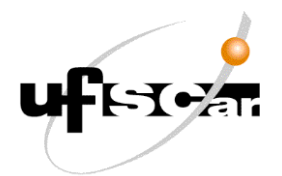

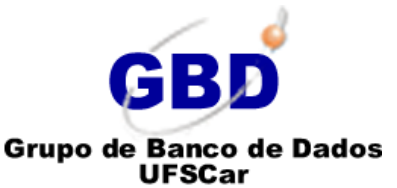

- Base Region (Municipality): região base onde serão geradas as regiões vagas;
- *Region Type*: define o tipo região vaga a ser gerada (ex.: região parcialmente vaga, região completamente vaga e região completamente exata);
- Crisp Part Format e Vague Part Format: consiste no tipo de geometria das partes exata e vaga da região vaga a ser gerada (ex.: retângulo, quadrado, círculo);
- Centralized Crisp Part: caso o usuário selecione "YES", a região interna (gema) será posicionada no centro da região externa (clara), caso selecione "NO" a região mais interna continuará posicionada onde for gerada;
- Quantity: Quantidade de regiões vagas a serem geradas;
- Vague Part Percentage: consiste no percentual do tamanho da área da parte vaga em relação ao tamanho da área da região base, ou seja, o percentual em que a parte vaga gerada ocupará da região base;
- Crisp Part Percentage: consiste no percentual do tamanho da área da parte exata em relação ao tamanho da área da parte vaga;
- Crisp Part Rotation e Vague Part Rotation: consiste na rotação (giro) da parte exata e da parte vaga da região vaga a ser gerada (ex.: 30°, 45°, 90°, etc.);
- *Name*: define um nome para as regiões vagas a serem geradas.

| Generate Va<br>Select options, enter the va | ague Regions (QMM)<br>alues and click in "Generate" |
|---------------------------------------------|-----------------------------------------------------|
| Base Region (Municipality)                  | SAO CARLOS                                          |
| Region Type FUZZY REGION                    | 1                                                   |
| Crisp Part Format CIRCLE                    | Vague Part Format ELLIPSE                           |
| Centralized Crisp Part YES                  | Quantity 3 Crisp Part Percentage 20                 |
| Vague Part Percentage 5                     | Crisp Part Rotation 30 Vague Part Rotation 30       |
| Generate                                    | Cancel Close                                        |

Figura 3.5 – Tela de Geração de Regiões Vagas segundo o modelo QMM.

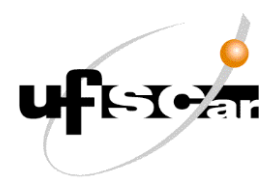

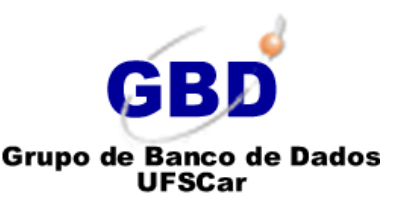

# 3.7 Tela de Geração de Pontos Vagos – Álgebra VASA

Na tela de geração de pontos vagos segundo a Álgebra VASA o usuário deverá selecionar os seguintes parâmetros:

- Municipality: consiste na região base onde será gerado o polígono base para a geração dos pontos vagos;
- Point Type: define o tipo ponto vago a ser gerado (ex.: ponto vago simples ou ponto vago complexo);
- Name: define um nome para os pontos vagos a serem gerados;
- Quantity: quantidade de pontos vagos a serem gerados;
- *Kernel Elements Quantity e Conjecture Elements Quantity*: define a quantidade de pontos de núcleo e de conjectura terá cada ponto vago gerado;
- Conjecture Area Percentage: consiste no percentual do tamanho da área região onde serão gerados os pontos de conjectura em relação ao tamanho da área da região base;
- Kernel Area Percentage: consiste no percentual do tamanho da área região onde serão gerados os pontos de núcleo em relação ao tamanho da área da região onde serão gerados os pontos de conjectura;

| 9                   |                                                                           | X  |
|---------------------|---------------------------------------------------------------------------|----|
| Gen<br>Select optio | erate Vague Points (VASA)<br>ns, enter the values and click in "Generate" |    |
| Municipality        | SAO CARLOS                                                                |    |
| Point Type          | /ASA - COMPLEX VAGUE POINT                                                |    |
| Name                | PointsVaguesVasa Quantity                                                 | 5  |
| Kernel Eleme        | nts Quantity 2 Conjecture Elements Quantity                               | 3  |
| Kernel Area F       | Percentage 10 Conjecture Area Percentage                                  | 10 |
| Generat             | e Cancel Close                                                            |    |

Figura 3.6 – Tela de Geração de Pontos Vagos segundo a Álgebra VASA.

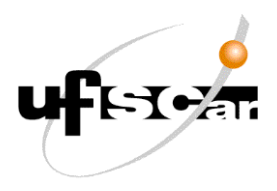

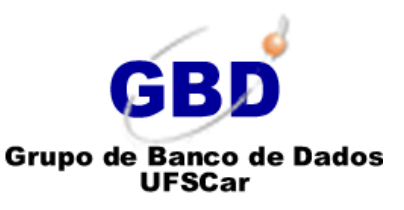

#### 3.8 Tela de Geração de Linhas Vagas – Álgebra VASA

As linhas vagas segundo a Álgebra VASA serão geradas aleatoriamente dentro de um polígono gerado anteriormente dentro de uma região base. Para a geração das linhas vagas, temos os seguintes parâmetros:

- Municipality: consiste na região base onde serão gerados polígonos base para a geração das linhas vagas;
- Line Type: tipo linha vaga gerada (Ex.: linha vaga simples ou linha vaga complexa);
- *Quantity*: quantidade de linhas vagas a serem geradas;
- *Kernel Elem Quantity e Conjecture Elem Quantity*: define a quantidade de linhas de núcleo e de conjectura terá cada linha vaga gerada;
- *Kernel Points Quantity e Conjecture Points Quantity*: define a quantidade de pontos terão cada linha de núcleo e cada linha de conjetura gerada;
- Base Area Perc.: percentual do tamanho da área polígono base gerado onde serão geradas as linhas vagas em relação ao tamanho da área da região base;
- Kernel Length Percentage: percentual do tamanho (comprimento) das linhas de núcleo e de conjectura de cada linha vaga gerada em relação ao tamanho (comprimento ou diâmetro) do polígono base gerado;
- Kernel Rotation e Conjecture Rotation: consiste na rotação (giro) das linhas de núcleo e de conjectura que serão geradas (ex.: 30°, 45°, 90°, etc.);
- *Name*: define um nome para as regiões vagas a serem geradas.

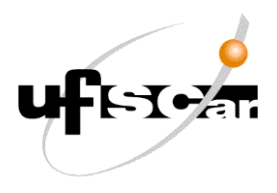

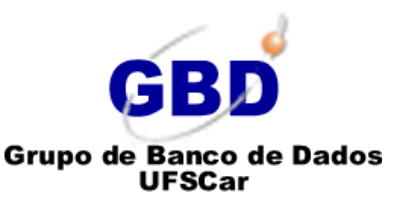

| Municipality SA   | O CARLOS             |                   | T                     |         |
|-------------------|----------------------|-------------------|-----------------------|---------|
| Line Type VASA    | COMPLEX VAGUE L      | INE               | T                     |         |
| Quantity 5        | Kernel Elem Quantity | Con               | jecture Elem Quantity | 1       |
| Kernel Points Qua | ntity 6 Conje        | ecture Quantity P | oints 4               |         |
| Base Area Perc.   | 20 Kernel Lengt      | th Perc. 30       | Conjecture Length F   | erc. 30 |
| Kernel Rotation   | 45 Conjecture F      | Rotation 50       |                       |         |
|                   |                      |                   |                       |         |

Figura 3.7 – Tela de Geração de Linhas Vagas segundo a Álgebra VASA.

# 3.9 Tela de Geração de Regiões Vagas – Álgebra VASA

As regiões vagas segundo a Álgebra VASA serão geradas aleatoriamente dentro de um polígono base, gerado também aletoriamente dentro de uma região base e a partir da definição de alguns parâmetros. Tais parâmetros são apresentados a seguir:

- Municipality: consiste na região base onde serão geradas as regiões vagas;
- Region Type: define o tipo região vaga a ser gerada (ex.: região vaga simples ou região vaga complexa);
- Crisp Part Format e Vague Part Format: consiste no tipo de geometria (formato) das regiões de núcleo e de conjectura que formam a região vaga (ex.: quadrado, retângulo, círculo, triângulo e elipse);
- Quantity: quantidade de regiões vagas a serem geradas;
- Kernel Elem Quantity e Conjecture Elem Quantity: define a quantidade de linhas de núcleo e de conjectura terá cada linha vaga gerada;

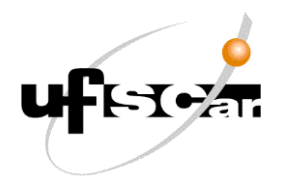

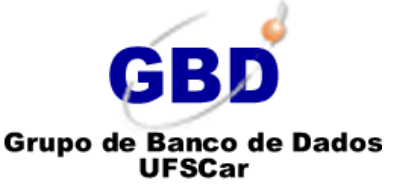

- Base Area Perc.: percentual do tamanho da área polígono base gerado onde serão geradas as regiões vagas em relação ao tamanho da área da região base;
- Kernel Area Perc. e Conjecture Area Perc.: percentual do tamanho a área de cada região de núcleo e de conjectura que compõem uma determinada região vaga a ser gerada, em relação ao tamanho da área do polígono base gerado;
- Kernel Rotation e Conjecturet Rotation: consiste na rotação (giro) das regiões de núcleo e de conjectura a serem geradas (ex.: 30°, 45°, 90°, etc.);
- *Name*: define um nome para as regiões vagas a serem geradas.

| Generate Vague Regions (<br>Select options, enter the values and click in "Gene | (VASA)                |
|---------------------------------------------------------------------------------|-----------------------|
| Municipality ARARAQUARA                                                         | T                     |
| Data Type VASA - COMPLEX VAGUE REGION Kernel Format RECTANGLE Conjecture Form   | nat CIRCLE            |
| Quantity 5 Kernel Elem Quantity 2 Conject                                       | cture Elem Quantity 3 |
| Base Area Perc. 10 Kernel Area Perc. 3 Cor                                      | njecture Area Perc. 4 |
| Kernel Rotation 45 Conjecture Rotation 60                                       |                       |
| Name New Vague Region                                                           |                       |
| Generate Cancel                                                                 | Close                 |

Figura 3.8 – Tela de Geração de Regiões Vagas segundo a Álgebra VASA.

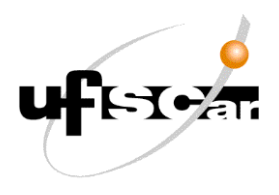

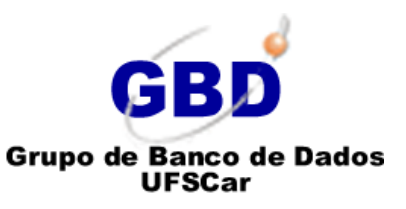

# 4. Considerações Finais

A partir da ferramenta *VagueDataGeneration* pode-se criar bases de dados espaciais vagas, como por exemplo, um Data Warehouse (DW) espacial vago (DWEV). Estas bases de dados criadas poderão ser utilizadas para a realização de pesquisas, como por exemplo, testar índices para dados espaciais vagos ou testar técnicas de processamento de consultas em *Data Warehouses* que armazenam dados espaciais vagos, entre outras pesquisas.

É importante ressaltar que os dados espaciais vagos gerados pela ferramenta são dados sintéticos, ou seja, tem um propósito didático a fim de apresentar em forma prática a geração dos dados espaciais vagos, respeitando as características e limitações de cada modelo abordado neste trabalho.

Por fim, o código-fonte (que é livre e aberto), juntamente com os arquivos para a carga da base de dados está disponível para ser baixado livremente na página do GBD da UFSCar. A seguir, este link é apresentado: <u>www.gbd.dc.ufscar.br/vaguedatageneration</u>